# SO RICHTEN SIE IHRE NEUE FREIGABE-APP Spardasecurego+ ein

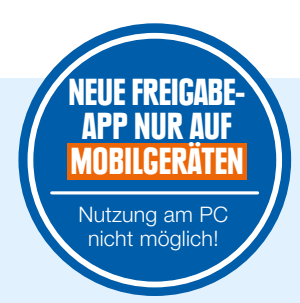

Führen Sie die **Erstanmeldung im neuen Online-Banking über einen Internetbrowser** durch und halten Sie dann Ihr Smartphone oder Tablet bereit. Nach der Anmeldung erscheint der Hinweis "Kein aktives Sicherheitsverfahren".

# Bedingungen zustimmen

8

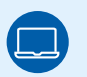

Mit einem Klick auf "Weiter" starten Sie das Einrichten. Bitte geben Sie Ihre Zustimmung zu den Sonderbedingungen für das Online-Banking sowie zu unserem Preis- und Leistungsverzeichnis. Zusätzlich besteht hier die Möglichkeit, uns die Zustimmung zur Verarbeitung Ihrer freiwillig angegebenen personenbezogenen Daten für Werbezwecke zu erteilen.

#### Gerätenamen vergeben

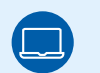

Mustername

Geben Sie einen Namen für Ihr Mobilgerät an.

# App installieren

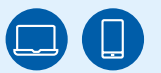

Scannen Sie mit Ihrem Mobilgerät den im Online-Banking angezeigten QR-Code, um die **SpardaSecureGo+ App zu installieren** – oder nutzen Sie die Suchfunktion im App Store/auf Google Play.

#### **App-Funktionen einrichten**

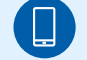

#### Freigabecode

Öffnen Sie die SpardaSecureGo+ App und folgen Sie den Anweisungen. Nach der optionalen Standortfreigabe **legen Sie Ihren Freigabecode fest**, mit dem Sie in Zukunft Ihre Zahlungsaufträge aus dem Online-Banking und aus der Banking-App freigeben. Alternativ können Sie Ihre Aufträge auch biometrisch freigeben (zum Beispiel Fingerabdruck oder Gesichtserkennung). Im Menüpunkt "Bankverbindung" klicken Sie anschließend auf "Aktivierungscode einscannen".

# Mobilgerät aktivieren

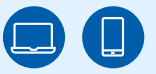

Wechseln Sie wieder ins Online-Banking. Klicken Sie auf "Weiter". Die Folgeseite fasst Ihre bisherige Auswahl noch einmal zusammen. Ein Klick auf "Weiter" führt Sie zur Aktivierung Ihrer Sparda-SecureGo+ App. Klicken Sie auf die Schaltfläche "Aktivierungscode anzeigen", um Ihren individuellen QR-Code zu sehen. Scannen Sie den QR-Code bitte ausschließlich mit der SpardaSecureGo+ App. Öffnen Sie die App vorab manuell, der QR-Code kann nur dort direkt gescannt werden. Eine Nutzung über die Kamera oder eine andere Foto-App ist nicht möglich. Sollte die Zeit für diesen Prozessschritt zwischendurch abgelaufen sein, loggen Sie sich bitte erneut ins Online-Banking ein und folgen Sie dem Prozess bis zur Seite mit dem Aktivierungscode.

# **Bestätigung und Abmelden**

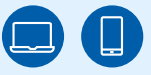

# Abmelden

Sie erhalten eine **Bestätigung** im Online-Banking und in der App, wenn Ihr Mobilgerät erfolgreich hinzugefügt wurde. Melden Sie sich anschließend von Ihrem Online-Banking ab.

Geschafft! Nach der Freigabe ist Ihr neues Online-Banking startklar.